# Nokia Customer Care RH–19/RH–50 Series Cellular Phones

# 3 – Service Software

This page has been intentionally left blank

#### Table of Contents

Nokia Customer Care

|                                                         | Page No |
|---------------------------------------------------------|---------|
| Quick Guide for Phoenix Service SVV Installation        | 5<br>F  |
| Phoenix Service SW                                      |         |
| Refore installation                                     | 6       |
| Startun                                                 | 6       |
| Dongle driver installation and version check            | 7       |
| First time installation of Phoenix                      | 8       |
| Undate installation of Phoenix                          | 11      |
| Uninstallation of Phoenix                               |         |
| Data Package for Phoenix (Product Specific)             |         |
| Before installation                                     |         |
| Installation of Phoenix data package (product specific) |         |
| Uninstallation of Phoenix data package                  |         |
| Managing connections                                    |         |
| Manual settings                                         |         |
| How to Update Flash Support Files for FPS-8* and FLS-4* |         |
| Before installation                                     |         |
| Installing the flash support files                      |         |
| Updating the FPS-8* flash prommer SW                    |         |
| FPS-8 Activation and Deactivation                       |         |
| Activation                                              |         |
| Deactivation                                            |         |
| JBV-1 Docking Station SW                                |         |
| Before installation                                     |         |
| Installing SW needed for the JBV-1 SW update            |         |
| Updating the JBV-1 docking station software             |         |
| Transceiver tuning: Quick Guide for Tuning With Phoenix |         |
| General remarks                                         |         |
| Active cover support                                    |         |
| DC Out                                                  |         |
| CTI calibration                                         |         |
| Service Tool Concept for RF Tuning Operations           |         |
| Service Tool Concept For Baseband Tuning Operations     |         |
| Flashing Setup Instructions                             | 41      |
| POS (point of sale) flash concept                       | 41      |
| JBV-1 flash concept                                     | 42      |
| Parallel flash concept                                  | 43      |

This page has been intentionally left blank

# Quick Guide for Phoenix Service SW Installation

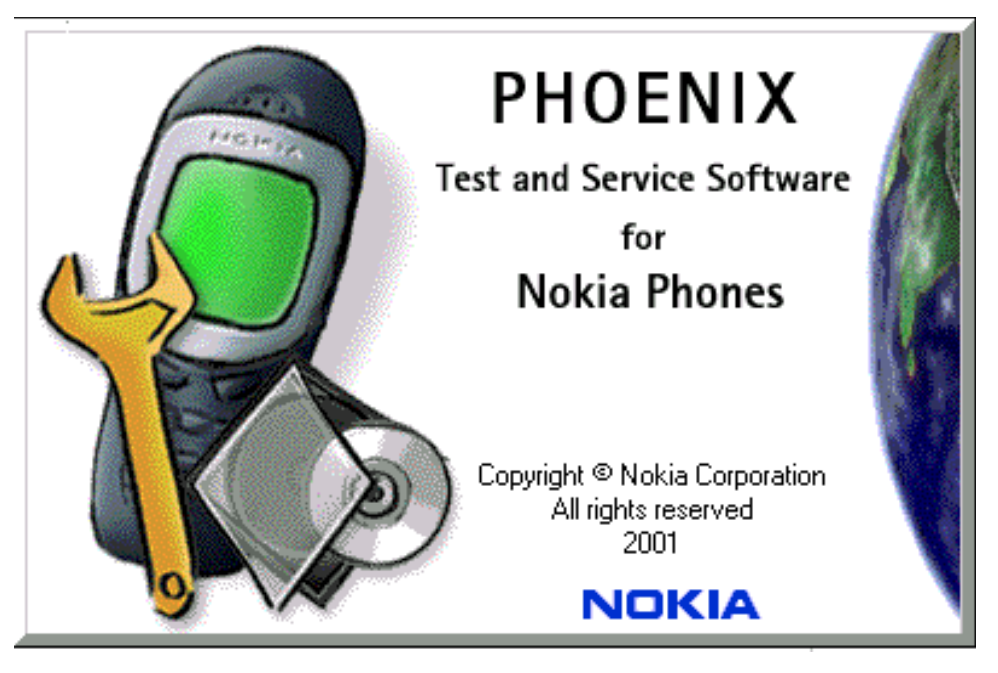

#### Phoenix installation steps in brief

DCT-4 generation test and service software is called "Phoenix"

These are the basic steps to install the Phoenix

- Install the Phoenix Service Software.
- Install the Phoenix data package (product specific data & flash update package).
- Manage connection settings (depends on the tools you are using).
- Update FPS-8 SW (if you use FPS-8).
- Activate FPS-8.
- Update JBV-1 docking station SW (only when needed).

The flash update files are delivered with then Phoenix data package so unless you want to use certain version of this package, separate installation package is not needed anymore. If you want to use it, it should be installed after connection management, before FPS-8 update.

Please refer to Service Manual and Technical Bulletins for more information concerning phone model specific service tools and equipment setup.

### **Phoenix Service SW**

#### Before installation

- Check that a Dongle is attached to the parallel port of your computer.
- Download the installation package to your computer (e.g. C:\TEMP).
- Close all other programs.
- Run the application file and follow instructions on the screen.
- Administrator rights may be required to be able to install Phoenix depending on the operating system.
- If the dongle driver is installed or updated, you need to reboot your PC before the installation can continue.
- If uninstalling or rebooting is needed at any point, you will be prompted by the Install Shield program.

If at any point during installation you get this message, dongle is not found and installation can't continue.

Possible reasons may be defective or too old PKD-1Dongle (five digit serial number dongle when used with FPS-8 prommer) or that the FLS-4S POS flash dongle is defective or power to it is not supplied by external charger.

Check the COM /parallel ports used first! After correcting the problem the installation can be restarted.

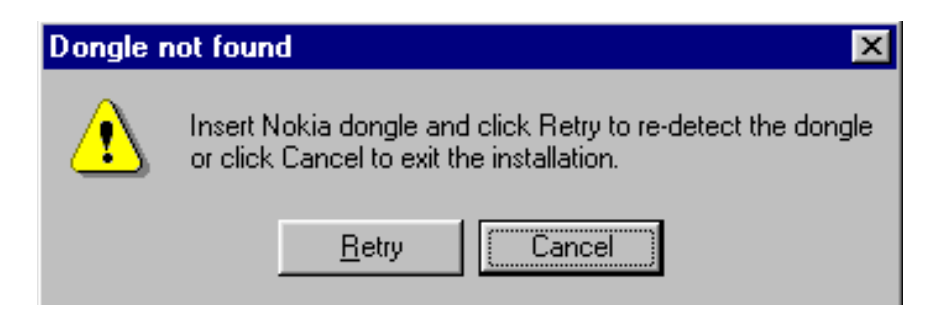

#### Startup

Run the application file to start installation.

When you choose "Next" the files needed for installation will be extracted. Kindly wait.

| Phoenix Service Software                                                                 | - InstallShield Wizard                                     | × |
|------------------------------------------------------------------------------------------|------------------------------------------------------------|---|
| Location to Save Setup Files<br>Where would you like to save the setup fi                | les?                                                       |   |
| Please enter the folder where you want the will be created for you. To continue, click I | ese files saved. If the folder does not exist, it<br>Next. |   |
| <u>Save files in folder:</u>                                                             |                                                            |   |
|                                                                                          | <u>C</u> hange                                             |   |
|                                                                                          |                                                            |   |
|                                                                                          |                                                            |   |
| InstallShield                                                                            | < Back. Next > Cancel                                      |   |

If the setup files are already extracted (left in the file system from previous installation) following dialog appears. Always click "Yes to All" to overwrite the existing setup files.

| Overwrite Pro                     | otection                |            |                   |        |
|-----------------------------------|-------------------------|------------|-------------------|--------|
| The following                     | file is already on your | computer:  |                   |        |
| c:\windows\TEMP\Phoenix\data1.cab |                         |            |                   |        |
| Do you wish t                     | o overwrite this file?  |            |                   |        |
| <u>Y</u> es                       | Y <u>e</u> s to All     | <u>N</u> o | N <u>o</u> to All | Cancel |

#### Dongle driver installation and version check

If there is no previously installed dongle driver, installation will take place...

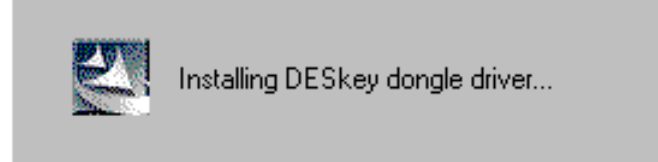

If the dongle driver is installed and it is older than the latest supported version, the latest version will be installed when you choose "Yes". The latest version is always included in the latest Phoenix installation package.

| Update [ | DESkey dongle driver 🛛 🕅                                                                                   |
|----------|----------------------------------------------------------------------------------------------------|
| ⚠        | You have an older DESkey driver than recommended.<br>Recommended version is 4.63 and your version is 4.36. |
|          | Click Yes to update DESkey driver or No to keep the old version.                                           |
|          | Yes No                                                                                                    |

PC needs to be rebooted before installation can continue. Click "Yes" to reboot the PC.

Setup is restarted automatically after reboot.

| DESkey | dongle driver updated. 🛛 🕅                                                                          |
|--------|----------------------------------------------------------------------------------------------------|
|        |                                                                                                    |
|        | PC needs to be restarted in order to continue the installation.                                     |
|        | Click Yes to reboot the PC now and No to save any unsaved documents<br>and manually restart the PC. |
|        | Yes <u>N</u> o                                                                                      |

#### First time installation of Phoenix

After dongle driver installation / update (if needed) installation continues from this step. Click "Next" in Welcome dialog to continue.

| stallShield Wizard                                                   |                   |                 |            |
|----------------------------------------------------------------------|-------------------|-----------------|------------|
| Welcome to the InstallShield Wizard fo<br>Phoenix Service Software A | r                 |                 | X          |
| This program will install Phoenix Service Soft                       | ware A3 03.83.005 | on your compute | r.         |
| Supported products:                                                  |                   |                 |            |
| NHL-2NA, NHL-4, NHL-4U, NHM-4, NHM-7,<br>and RH-9.                   | .NHM-8, NPE-4, N  | PL-1, NPM-9, NS | B-8, NSM-9 |
| staliShield                                                          |                   |                 |            |

Choose the destination folder, it is recommended to use the default folder **C:\Program-Files\Nokia\Phoenix**.

Choose "Next" to continue. You may choose another location by selecting "Browse" (not recommended)

| talionielu wizaru                                                                |                                    |
|----------------------------------------------------------------------------------|------------------------------------|
| noose Destination Location                                                       |                                    |
| Select folder where Setup will install files.                                    |                                    |
| Setup will install Phoenix Service Software in the follow                        | ing folder.                        |
| To install to this folder, click Next. To install to a different another folder. | nt folder, click Browse and select |
|                                                                                  |                                    |
|                                                                                  |                                    |
|                                                                                  |                                    |
|                                                                                  |                                    |
| Destination Falder                                                               |                                    |
| Destination Folder                                                               |                                    |
| C:\Program Files\Nokia\Phoenix                                                   | Biowse                             |
| C:\Program Files\Nokia\Phoenix                                                   | B <u>r</u> owse                    |
| C:\Program Files\Nokia\Phoenix                                                   | Browse                             |

Setup copies the components, please wait.

Progress of the setup is shown. Please wait...

| InstallShield Wizard                                          | X |
|---------------------------------------------------------------|---|
| Setup Status                                                  |   |
| Phoenix Release Setup is performing the requested operations. |   |
| Installing: Phoenix application files                         |   |
| 15%                                                           |   |
|                                                               |   |
| InstallShield Cancel                                          |   |

If restarting of your computer is needed the install shield wizard will tell you about it.

Select "Yes..." to reboot the PC immediately and "No..." to reboot the PC manually.

Note that Phoenix doesn't work, if components are not registered. Click "Finish" to continue.

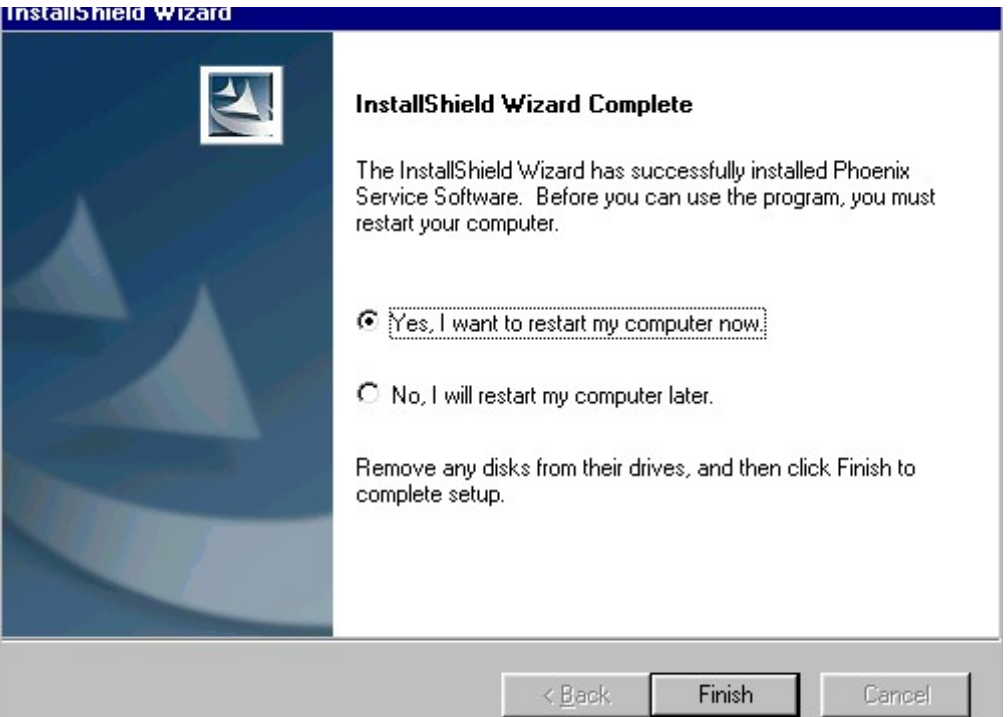

After the reboot components are registered and Phoenix is ready for use.

If reboot is not needed components are registered after copying them.

Registering... C:\Program Files\Nokia\Phoenix\Framework\cmnisaeventmanagerfn.dll

If restarting of your computer is not needed, Click "Finish" to exit the setup.

Phoenix is now ready for use.

Now the installation of Phoenix Service SW is ready and it can be used after:

- installing Phone model specific phone data package for Phoenix
- configuring the connections
- updating the flash update package files used with FPS-8\* and FLS-4\* tools

#### Update installation of Phoenix

If you already have the Phoenix Service SW installed on your computer, sooner or later there will be need to update it when new versions are released.

<u>Please note that very often the Phoenix Service SW and the phone specific data package</u> <u>for Phoenix come in pairs</u>, meaning that certain version of Phoenix can only be used with certain version of data package. Always use the latest available versions of both. Instructions can be found in phone model specific Technical Bulletins.

To update the Phoenix you need to take exactly the same steps as when installing it for the first time.

- Download the installation package to your computer hard disk.
- Close all other programs.
- Run the application file (e.g. *phoenix\_service\_sw:::::::::exe*).
- Dongle driver version will be checked and if need be, updated.
- After reboot installation starts automatically.
- Newer version of Phoenix will be installed.

When you update the Phoenix from old to new version (e.g. update from 3.83.005 to 3.83.0055), the update will take place automatically without uninstallation.

If you try update the Phoenix with the same version that you already have (e.g. 3.55 to 3.55) you are asked if you want to uninstall the version of Phoenix you have on your PC. Answer "OK" to uninstall Phoenix, "Cancel" if you don't want to uninstall.

| Uninstall Phoenix Service Software A                                                        | ×           |
|---------------------------------------------------------------------------------------------|-------------|
| Do you want to completely remove the Phoenix Service Software<br>and all of its components? | application |
| (OK) Cancel                                                                                 |             |

If you try to install an older version (e.g. downgrade from 3.83.005 to 3.83.005) installation will be interrupted.

Always follow the instructions on the screen.

#### Uninstallation of Phoenix

Uninstallation can be done manually from Windows Control Panel - Add / Remove Programs.

Choose "Phoenix Service Software" and click "Add/Remove".

Choose "OK" to uninstall

X

Uninstall Phoenix Service Software A

| Do you want to completely remove the Phoen<br>and all of its components? | iix Service Softw | vare A3 03.83.005 application |
|--------------------------------------------------------------------------|-------------------|-------------------------------|
| (COK                                                                     | Cancel            |                               |

Progress of the uninstallation is shown.

| InstallShield Wizard  |                                                     | ×      |
|-----------------------|-----------------------------------------------------|--------|
| Setup Status          |                                                     | No.    |
| Phoenix Service Sof   | tware Setup is performing the requested operations. |        |
| Uninstalling: Product | files                                               |        |
| C:\Program Files\No   | kia\Phoenix\wapbookmarks.dll                        |        |
|                       | 16%                                                 |        |
|                       |                                                     |        |
| InstallShield         |                                                     |        |
|                       |                                                     | Cancel |

You may have to reboot the PC after uninstallation.

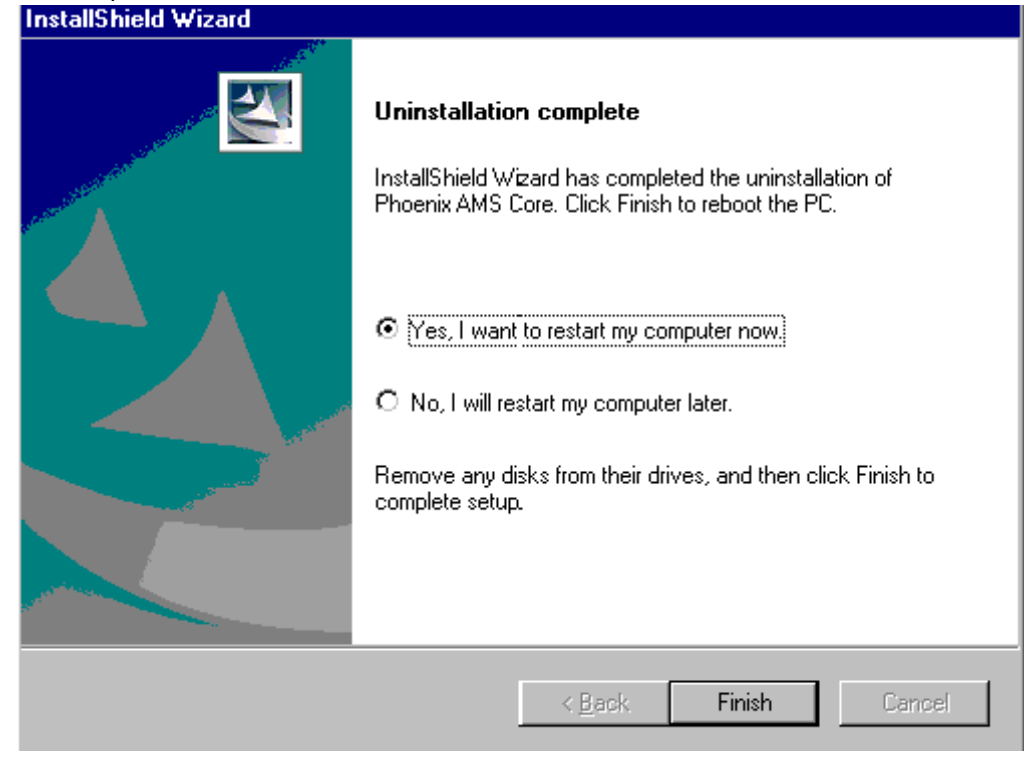

If restarting is not needed, the following dialog will appear:

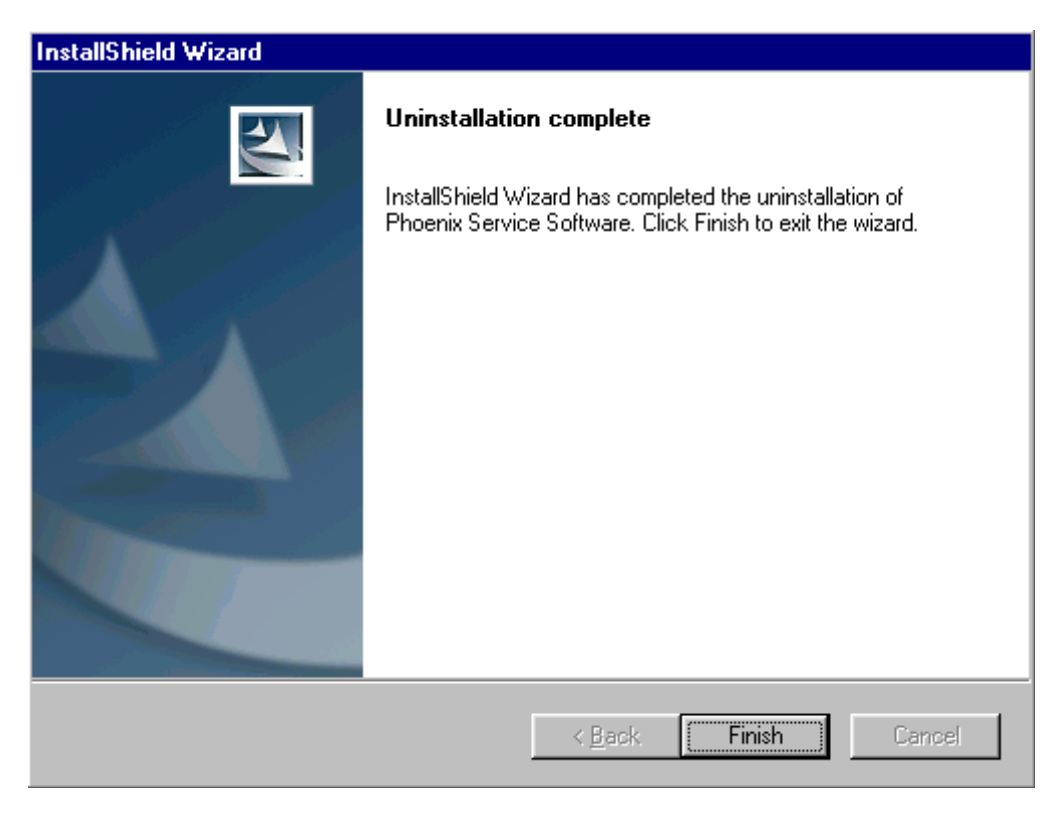

<u>Note!</u> If you have different product packages installed, components are uninstalled only if they are not included in other product packages.

# Data Package for Phoenix (Product Specific)

#### Before installation

Product data package contains all product specific data to make the Phoenix Service Software and tools usable with a certain phone model.

It also includes the latest version of flash update package for FLS-4\* and FPS-8\*

- Check that the Dongle is attached to the parallel port of your computer.
- Install Phoenix Service SW.
- Download the installation package to your computer (e.g. C:\TEMP).
- Close all other programs.
- Run the application file and follow instructions on the screen.

If you already have the Phoenix Service SW installed on your computer, sooner or later there will be need to update it when new versions are released.

<u>Please note that very often the Phoenix Service SW and the phone specific data package</u> for Phoenix come in pairs, meaning that certain version of Phoenix can only be used with certain version of data package. Always use the latest available versions of both. Instructions can be found in phone model specific Technical Bulletins.

#### Installation of Phoenix data package (product specific)

Run the application file to start installation.

When you choose "Next" the files needed for installation will be extracted. Please wait.

| Phone Data Package Version 1                                                         | .00 - InstallShield Wiza                                   | rd 🗙                      |
|--------------------------------------------------------------------------------------|------------------------------------------------------------|---------------------------|
| Extracting Files<br>The contents of this package are being e                         | xtracted.                                                  |                           |
| Please wait while the InstallShield Wizard<br>Phone Data Package Version 1.00 on you | extracts the files needed to<br>ur computer. This may take | install<br>a few moments. |
| Reading contents of package                                                          |                                                            |                           |
| InstaliShield                                                                        | < <u>B</u> ack <u>N</u> ext                                | Cancel                    |

Choose "Next" to continue.

| InstallShield Wizard | ×                                                                                                    |
|----------------------|----------------------------------------------------------------------------------------------------|
|                      | Welcome to the InstallShield Wizard for<br>Phone Data Package<br>The InstallShield® Wizard will install Phone Data<br>Package version 1.0. To continue, click Next. |
|                      | < <u>B</u> ack <u>N</u> ext > Cancel                                                                                                    |

From this view you can see the contents of the data package.

#### Read the text carefully.

There should be information about the Phoenix version needed with this data package. Choose "Next".

| InstallShield Wizard                                                                                                    | ×           |
|----------------------------------------------------------------------------------------------------|-------------|
| Information<br>Please read the following text.                                                                                                    | X           |
| Phone Data Package Installation<br>Notel AMS Phoenix release 03.83.005 or newer is required.<br>Close Phoenix before starting installation of the Data Package. | <u>•</u>    |
| Phone Data Package includes:<br>• MCU software release 03.08 + language packages (PPM) + content packages<br>InstallShield<br>< <u>Back</u> <u>Next</u> >       | ▼<br>Cancel |

Confirm location and choose "Next" to continue.

Install shield checks where the Phoenix application is installed and the directory is shown. Choose "Next" to continue.

| InstallShield Wizard                          |                              | ×                  |
|-----------------------------------------------|------------------------------|--------------------|
| Start Copying Files                           |                              |                    |
| To start installing the files, click Next.    |                              |                    |
| Current Settings:                             |                              |                    |
| Installation path: C:\Program Files\Nokia\Pho | enix                         | ×<br>•             |
| Installöhreld                                 | < <u>B</u> ack ( <u>N</u> ex | <t>&gt; Cancel</t> |

Phone model specific files will be installed. Please wait.

| InstallShield Wizard                                             | ×      |
|------------------------------------------------------------------|--------|
| Setup Status                                                     | No.    |
| Phone Data Package Setup is performing the requested operations. |        |
| Installing:                                                      |        |
| C:\Program Files\Nokia\Phoenix\products'0507323.ini              |        |
| 5%                                                               |        |
|                                                                  |        |
|                                                                  |        |
|                                                                  |        |
| La control de las                                                |        |
| 11184201071121U                                                  | Cancel |

Choose "Finish" to complete installation.

| InstallShield Wizard |                                                                                                    |
|----------------------|----------------------------------------------------------------------------------------------------|
|                      | InstallShield Wizard Complete<br>The InstallShield Wizard has successfully installed<br>Phone Data Package. Click Finish to exit the wizard. |
|                      | < Back. Finish Cancel                                                                                                    |

You now have all phone model specific files installed in your Phoenix Service SW.

#### Uninstallation of Phoenix data package

If you try to install the same version of Phoenix data package that you already have, you are asked if you want to uninstall the version you have on your PC. Answer "OK" to uninstall, "Cancel" if you don't want to uninstall. Older versions of data packages do not need to be uninstalled.

| Uninstall                       | Phone Data Pac                         | kage                 | ×           |
|---------------------------------|----------------------------------------|----------------------|-------------|
| Do you want<br>and all of its ( | to completely remove th<br>components? | e Phone Data Package | application |
|                                 | OK                                     | Cancel               |             |

Once the previously installed data package is uninstalled, choose "Finish".

| InstallShield Wizard |                                                                                                    |
|----------------------|----------------------------------------------------------------------------------------------------|
|                      | Uninstallation complete<br>InstallShield Wizard has completed the uninstallation of<br>Phone Data Package. Click Finish to exit the wizard. |
|                      | < Baok Finish Cancel                                                                                                    |

Run the application file again to continue installation from the beginning.

#### Managing connections

Start Phoenix Service SW and login.

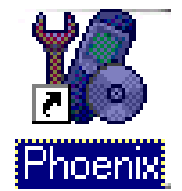

Choose "Manage Connections" From "File" – Menu

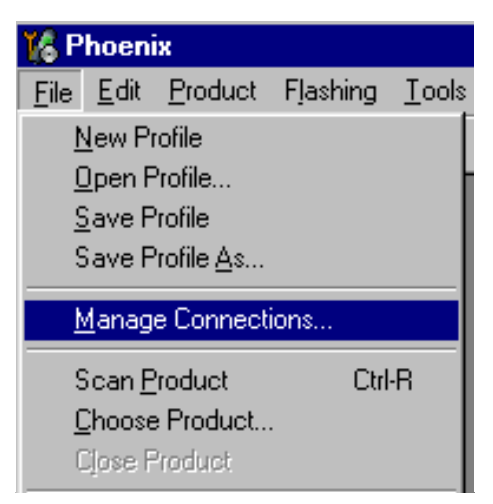

Existing connections can be selected, edited, deleted and new ones created by using this dialog.

A connection can be created either manually or by using a connection wizard.

To add new connection, choose "Add" and select if you want to create it manually or by using the wizard.

| 🙀 Manage Connections                                                        | ×                                                                                 |
|-----------------------------------------------------------------------------|-----------------------------------------------------------------------------------|
| Priority list:<br>FPS8 COM1 FBUS<br>FBUS COM1<br>FBUS COM3<br>NO CONNECTION | App <u>ly</u><br>Re <u>v</u> ert<br><u>A</u> dd<br><u>E</u> dit<br><u>R</u> emove |

Choose "Next" to continue.

In the next dialogs you will be asked to select some settings for the connection

| 🖹 Man    | age Connections                                                                                                    |            |
|----------|----------------------------------------------------------------------------------------------------|------------|
| Priority | list:<br>INNECTION                                                                                                    | Apply      |
|          |                                                                                                    |            |
|          |                                                                                                    | Delete     |
|          | Select mode<br>Mode<br>Mode<br>Mizard<br>Manual<br>Select mode to use. If your system has a connection wizard installed you can use it to add or modify connection, else you must use manual mode. |            |
|          | < <u>B</u> ack <u>N</u> ext> Ca                                                                                                    | incel Help |

#### Manual settings

A) For FLS-4S POS flash device choose following connection settings Media: FBUS

COM Port: Virtual COM Port used by FLS-4 Please check this always!

(To check please go to Windows / Control Panel / FLS Virtual Port / Configuration)

B) For FPS-8 flash prommer choose following connection settings: Media: FPS-8

Port Num: COM Port where FPS-8 is connected

COMBOX\_DEF\_MEDIA: FBUS

Choose "Finish" to complete.

If you use the wizard, connect the tools and a phone to your PC and the wizard will automatically try to configure the correct connection.

Activate the connection you want to use by clicking it and use up/down arrows to move it on top of the list. Choose "Apply".

The connection is now selected and can be used after closing the "Manage Connections" window.

| 16 Manage Connections                                          | _ 🗆 🗵           |
|----------------------------------------------------------------|-----------------|
| Priority list:<br>FBUS COM3<br>FPS8 COM1 FBUS<br>NO CONNECTION | Apply<br>Revert |
|                                                                | Add             |
|                                                                | <u>H</u> elp    |

Selected connection will be shown on the right hand bottom corner of the screen.

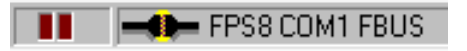

To use the selected connection, connect the phone to Phoenix with correct service tools, make sure that it is switched on and select "Scan Product".

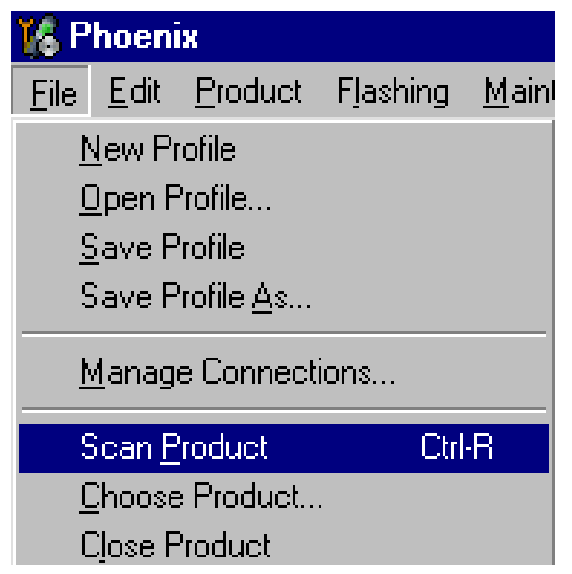

When the product is found, Phoenix will load product support and when everything is ready, name of the loaded product support module and its version will be shown on the bottom of the screen.

| V 3.08, 24-09-02, | , (c) NMP. |
|-------------------|------------|
|-------------------|------------|

# How to Update Flash Support Files for FPS-8\* and FLS-4\*

#### Before installation

- Install Phoenix Service SW and Phoenix data package.
- Install the phone model specific data package for Phoenix
- The flash support files are delivered in the same installation package with Phoenix data package.
- Normally it is enough to install the data package only before updating the FPS-8.
- Separate installation package is for flash support files are available, and the files can be updated according to this instruction.

#### Installing the flash support files

Start by double clicking e.g.. *flash\_update\_02\_10\_00.exe*. Installation begins.

| nstallShield Wizard |                                                                                                    |  |
|---------------------|----------------------------------------------------------------------------------------------------|--|
| 2                   | Flash Update Setup is preparing the InstallShield® Wizard, which will guide you through the rest of the setup process. Please wait. |  |
|                     | Cancel                                                                                                    |  |

If you already have the same Flash Update package files installed, you need to confirm if you want them to be reinstalled.

| Uninstall Flash Update                                             | ×                                  |
|--------------------------------------------------------------------|------------------------------------|
| Do you want to completely remove the<br>and all of its components? | Flash Update 02.10.000 application |
| [OK]                                                               | Cancel                             |

#### Choose "Next" to continue installation

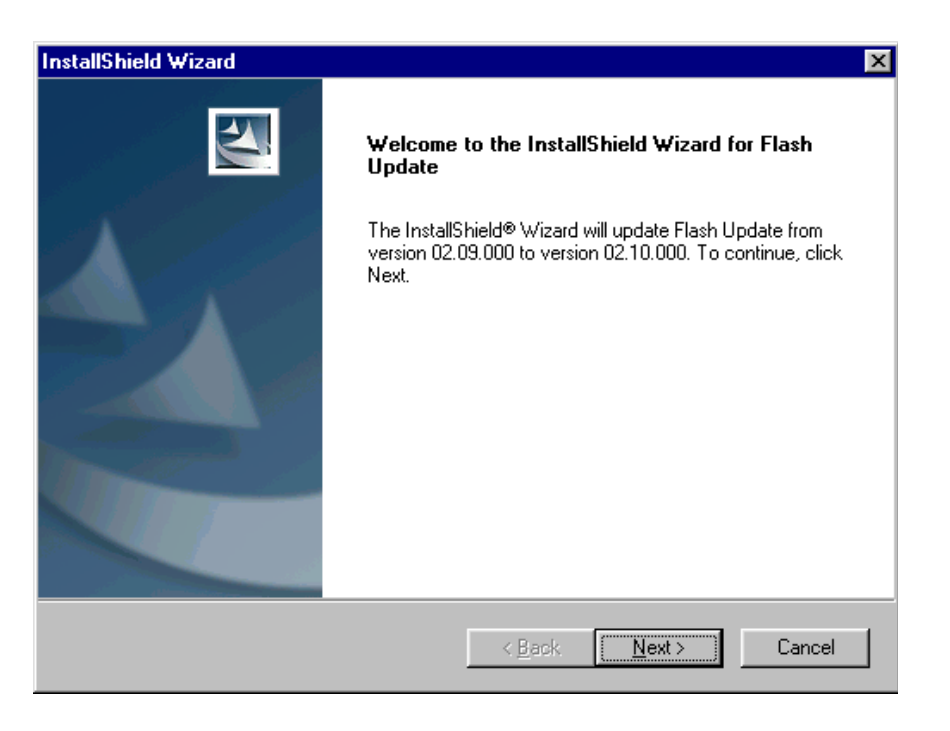

It is **highly** recommended to install the files to the default destination folder *C:|Program Files|Nokia|Phoenix*.

Choose "Next" to continue. You may choose another location by selecting "Browse" (not recommended).

| InstallShield Wizard                                                         | ×                                           |
|------------------------------------------------------------------------------|---------------------------------------------|
| Choose Destination Location<br>Select folder where Setup will install files. |                                             |
| Setup will install Flash Update in the following                             | folder.                                     |
| To install to this folder, click Next. To install to<br>another folder.      | a different folder, click Browse and select |
| Destination Folder<br>C:\Program Files\Nokia\Phoenix                         | Bīowse                                      |
| Instellohreid                                                                | < <u>B</u> ack <u>N</u> ext > Cancel        |

#### Installation continues.

| nstallShield Wizard           |                                  |    |
|-------------------------------|----------------------------------|----|
| Setup Status                  |                                  | 22 |
| Flash Update Setup is perfo   | orming the requested operations. |    |
| Installing: Flash Update file | s                                |    |
| C:\Program Files\Nokia\Pł     | ioenix\Flash\fpga0306.mcs        |    |
|                               | 31%                              |    |
|                               |                                  |    |
|                               |                                  |    |
|                               |                                  |    |
|                               |                                  |    |
|                               |                                  |    |
| stallShield                   |                                  |    |

Choose "Finish" to complete procedure.

- FLS-4 can be used right after flash update package is installed.
- FPS-8\* must be updated by using Phoenix!

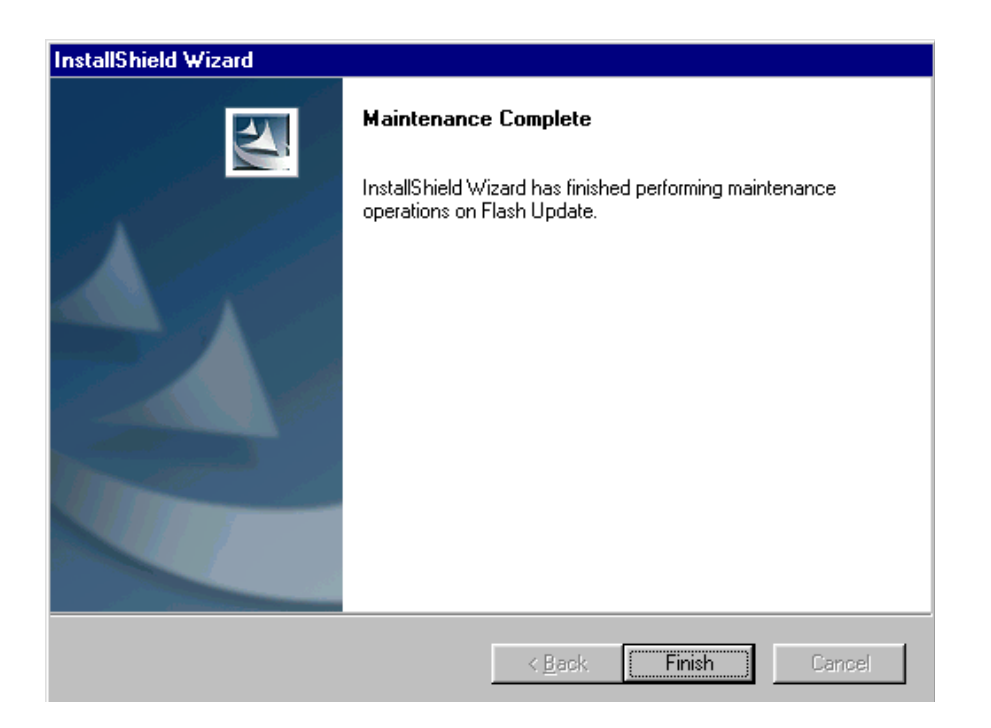

#### Updating the FPS-8\* flash prommer SW

Start Phoenix Service Software

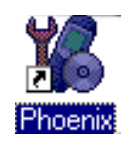

Select "FPS-8 / FPS-8C maintenance" from "Flashing" menu.

| 🌃 P          | hoen         | ix              |                                    |                  |                       |              |
|--------------|--------------|-----------------|------------------------------------|------------------|-----------------------|--------------|
| <u>F</u> ile | <u>E</u> dit | <u>P</u> roduct | Flashing                           | <u>T</u> ools    | $\underline{W} indow$ | <u>H</u> elp |
| Π            | Ê            |                 | <u>E</u> PS-8                      | 3 Flash          |                       |              |
|              | _            |                 | FPS-8                              | 3 <u>C</u> Flash |                       |              |
|              |              |                 | FPS-8 / FPS-8C <u>M</u> aintenance |                  |                       |              |

When new FPS-8 flash update package is installed to computer you will be asked to update the files to your FPS-8 prommer. Select "Yes" to update files..

| Prommer SW Update                                                                                      | × |  |  |  |  |
|----------------------------------------------------------------------------------------------------|---|--|--|--|--|
| There is new prommer software package<br>installed on this computer. Do you want to<br>update prommer? |   |  |  |  |  |
| Version 02.10.000                                                                                      |   |  |  |  |  |
| Do not show this dialog again                                                                          |   |  |  |  |  |
| Yes No                                                                                                 |   |  |  |  |  |

Update procedure takes a couple of minutes.

| Update I | Done 2                          | < |
|----------|---------------------------------|---|
| •        | Prommer SW updated succesfully. |   |
|          | ОК                              |   |

| 16 FPS-8 / FPS-8C Maintenance   |                         |              |         |             |                         |
|---------------------------------|-------------------------|--------------|---------|-------------|-------------------------|
| FPS-8 FPS-8C                    |                         |              |         |             |                         |
| FPS-8 Info                      | Flash box files         |              |         |             |                         |
| S/N 70943                       | File name               | Туре         | File ID | Version 🔺   | Update                  |
| HW SE11.09                      | u_amd.fia               | Algo         | 1       | 004.015.000 | <u>D</u> elete          |
| Elsebisto koup                  | u_amd_b.ha              | Algo<br>Algo | 2       | 004.015.000 |                         |
|                                 | u_int_b.fia             | Algo         | 4       | 004.015.000 | Negor                   |
| Free Flash (b) 16777216         | u_intel.fia             | Algo         | 5       | 004.015.000 | <u>R</u> eset           |
| SRAM size 8MB                   | u_st.na<br>u_st.ifia    | Algo<br>Alao | ь<br>7  | 004.015.000 |                         |
| 5 000000                        | t1_amd.fia              | Algo         | 8       | 004.015.000 | <u>H</u> elp            |
| Free SRAM (b) 10300000          | t1_amd_b.fia            | Algo         | 9       | 004.015.000 |                         |
| Boot sw B0.09                   | t1_cousp.na             | Algo<br>Alao | 10      | 004.015.000 |                         |
| FPGA fpga0306.mcs v0            | t1_int_b.fia            | Algo         | 12      | 004.015.000 |                         |
| A210                            | t2_amd.fia              | Algo         | 13      | 004.015.000 |                         |
| Application JA2.10              | t2_amd_b.ria            | Algo<br>Alao | 14      | 004.015.000 | Activation/Deactivation |
| - Selftest status               |                         |              | :2      |             | Activate                |
| TEST OK Details                 | Log file write          |              |         |             | Deac <u>t</u> ivate     |
|                                 |                         |              |         |             |                         |
| Progress info                   |                         |              |         |             |                         |
| Getting file information        |                         |              |         |             |                         |
| HW ver:SF11_09,                 |                         |              |         |             |                         |
| FLASH size:16MB,                |                         |              |         |             |                         |
| Serial nbr:70943,               |                         |              |         |             |                         |
| SRAM memory used 0 of 8388608.  | 8388608 bytes left      |              |         |             |                         |
| FLASH memory used 0 of 16777218 | 5. 16777216 bytes left. |              |         |             | •                       |
|                                 |                         |              |         |             |                         |

FPS-8 sw can also be updated by pressing "Update" button and selecting appropriate **fps8upd.ini** file under *C:|Program Files|Nokia|Phoenix*\Flash directory

| Open                   |                   |   |     | ? ×          |
|------------------------|-------------------|---|-----|--------------|
| Look jn: 🔂             | Flash             | • | 🗈 💆 | 📸 📰 📰        |
| fps8upd.in             |                   |   |     |              |
|                        |                   |   |     |              |
|                        |                   |   |     |              |
|                        |                   |   |     |              |
|                        |                   |   |     |              |
| File <u>n</u> ame:     | fps8upd.ini       |   |     | <u>O</u> pen |
| Files of <u>type</u> : | Ini files (*.ini) |   | •   | Cancel       |

All files can be loaded separately to FPS-8. To do this, just press right mouse button in Flash box files" window and select file type to be loaded.

More information and help can be found from the "Help" dialog.

### **FPS-8** Activation and Deactivation

- Before the FPS-8 can be successfully used for phone programming, it must be first <u>activated</u>.
- If there is a need to send FPS-8 box to somewhere e.g. for repair, box must be first <u>deactivated.</u>

#### Activation

Before FPS-8 can be successfully used for phone programming, it must be first activated.

Fill in first "FPS-8 activation request" sheet, in the FPS-8 sales package and follow the instructions in the sheet.

When activation file is received (e.g. 00000.in), copy it to **C:\Program-Files\Nokia\Phoenix\BoxActivation** directory on your computer. (This directory is created when Phoenix is installed.)

Start Phoenix Service Software.

Select "FPS-8 / FPS-8C maintenance" from "Flashing" menu.

| 🌃 P          | hoen         | ix              |                                    |                  |                             |              |
|--------------|--------------|-----------------|------------------------------------|------------------|-----------------------------|--------------|
| <u>F</u> ile | <u>E</u> dit | <u>P</u> roduct | Flashing                           | <u>T</u> ools    | $\underline{W}\text{indow}$ | <u>H</u> elp |
| EPS-8 Flash  |              |                 |                                    |                  |                             |              |
|              | _            |                 | FPS-8                              | 3 <u>C</u> Flash |                             |              |
|              |              |                 | FPS-8 / FPS-8C <u>M</u> aintenance |                  |                             |              |

Select "Activate" from the "FPS8/8C Maintenance" UI.

| FF3-0 FFS-8L                                 |                                         |                                           |              |         |                         |                           |
|----------------------------------------------|-----------------------------------------|-------------------------------------------|--------------|---------|-------------------------|---------------------------|
| FPS-8 Info                                   |                                         | Flash box files                           |              |         |                         | 1                         |
| S/N 70                                       | 943                                     | File name                                 | Туре         | File ID | Version 🔺               | Update                    |
| HW SF                                        | 11_09                                   | u_amd.fia<br>u amd b.fia                  | Algo<br>Algo | 1 2     | 004.015.000 004.015.000 | Delete                    |
| Flash size 16                                | мв                                      | u_cbusb.fia<br>u_int_b.fia                | Algo<br>Algo | 3<br>4  | 004.015.000             | Report                    |
| Free Flash (b) 16                            | 777216                                  | u_intel.fia<br>u_st_fia                   | Algo<br>Algo | 5       | 004.015.000             | <u>R</u> eset             |
| SRAM size 8M                                 | 1B                                      | u_st_i.fia<br>t1_amd.fia                  | Algo         | 7       | 004.015.000             | Help                      |
| Free SRAM (b) 83                             | 88608                                   | t1_amd_b.fia                              | Algo         | 9<br>10 | 004.015.000             |                           |
| Boot sw BO                                   | 0.09                                    | t1_intel.fia                              | Algo         | 11      | 004.015.000             |                           |
| FPGA Jrpg                                    | 340306.mcs V0                           | t2_amd.fia                                | Algo         | 13      | 004.015.000             |                           |
| Application In-                              |                                         | t2_amo_b.na<br>t2_cbusb.fia               | Algo         | 14      | 004.015.000             | Activation/Deactivation - |
| - Selftest status                            |                                         | •                                         | 1990         | 2000    | •                       |                           |
| TEST OK                                      | D <u>e</u> tails                        | 📕 Log file write                          |              |         |                         | Deac <u>t</u> ivate       |
| Progress info                                |                                         |                                           |              |         |                         |                           |
| Getting file informa<br>File information got | ition<br>t                              |                                           |              |         |                         |                           |
| HW ver:SF11_09,<br>FLASH size:16MB.          |                                         |                                           |              |         |                         |                           |
| SRAM size:8MB,<br>Serial nbr:70943,          |                                         |                                           |              |         |                         |                           |
| SRAM memory use<br>FLASH memory us           | ed 0 of 8388608. 8<br>ed 0 of 16777216. | 388608 bytes left<br>16777216 bytes left. |              |         |                         | -                         |

The activation file you saved to C:\ProgramFiles\Nokia\Phoenix\BoxActivation - directory will be shown (e.g. 00000.in), check that it is correct.

| Open                   |                       |       | ? ×          |
|------------------------|-----------------------|-------|--------------|
| Look jn: 🔂             | BoxActivation         | - 🗈 💆 |              |
|                        |                       |       |              |
|                        |                       |       |              |
|                        |                       |       |              |
|                        |                       |       |              |
|                        |                       |       |              |
| File <u>n</u> ame:     |                       |       | <u>O</u> pen |
| Files of <u>type</u> : | Supported files (.in) | •     | Cancel       |

Box will be activated when you choose "Open"

Turn FPS-8 power off and on to complete activation.

#### Deactivation

Start Phoenix Service Software.

Select "FPS-8 / FPS-8C maintenance" from "Flashing" menu

Select "Deactivate" from the "FPS8/8C Maintenance" UI.

Confirm deactivation by choosing "Yes", box will be deactivated.

| WARNIN | G WARNING 🛛 🛛 🕅                                                                                                    |
|--------|----------------------------------------------------------------------------------------------------|
| ?      | Do you really want to deactivate selected card?<br>Card can not be used before activated<br>with a proper activation file again!<br>Deactivate? |
|        | Yes <u>N</u> o                                                                                                    |

Turn FPS-8 power off and on to complete deactivation.

# JBV-1 Docking Station SW

The JBV-1 docking station is a common tool for all DCT-4 generation products. In order to make the JBV-1 usable with different phone models, a phone specific docking station adapter is used for different service functions.

The JBV-1 docking station contains software (firmware) which can be updated.

You need the following equipment to be able to update JBV-1 software:

- PC with USB connection
- Operating system supporting USB (not Win 95 or NT)
- USB cable (can be purchased from shops or suppliers providing PC hardware and accessories)
- JBV-1 docking station
- External power supply 11-16V

#### Before installation

- Download *Jbv1\_update.zip* file to your computer (e.g. C:\TEMP) from your download web site.
- Close all other programs.
- Follow instructions on the screen.

#### Installing SW needed for the JBV-1 SW update

*Note: <u>DO NOT</u> CONNECT THE USB CABLE / JBV-1 TO YOUR COMPUTER YET!* 

Run Jbv1\_update.zip file and start SW installation by double clicking Setup.exe.

Files needed for JBV-1 package setup program will be extracted.

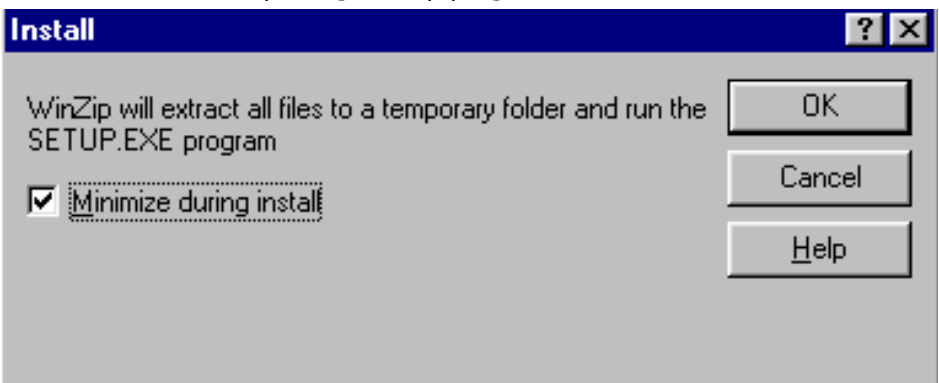

Installation begins, please read the information shown and choose "Next" to continue.

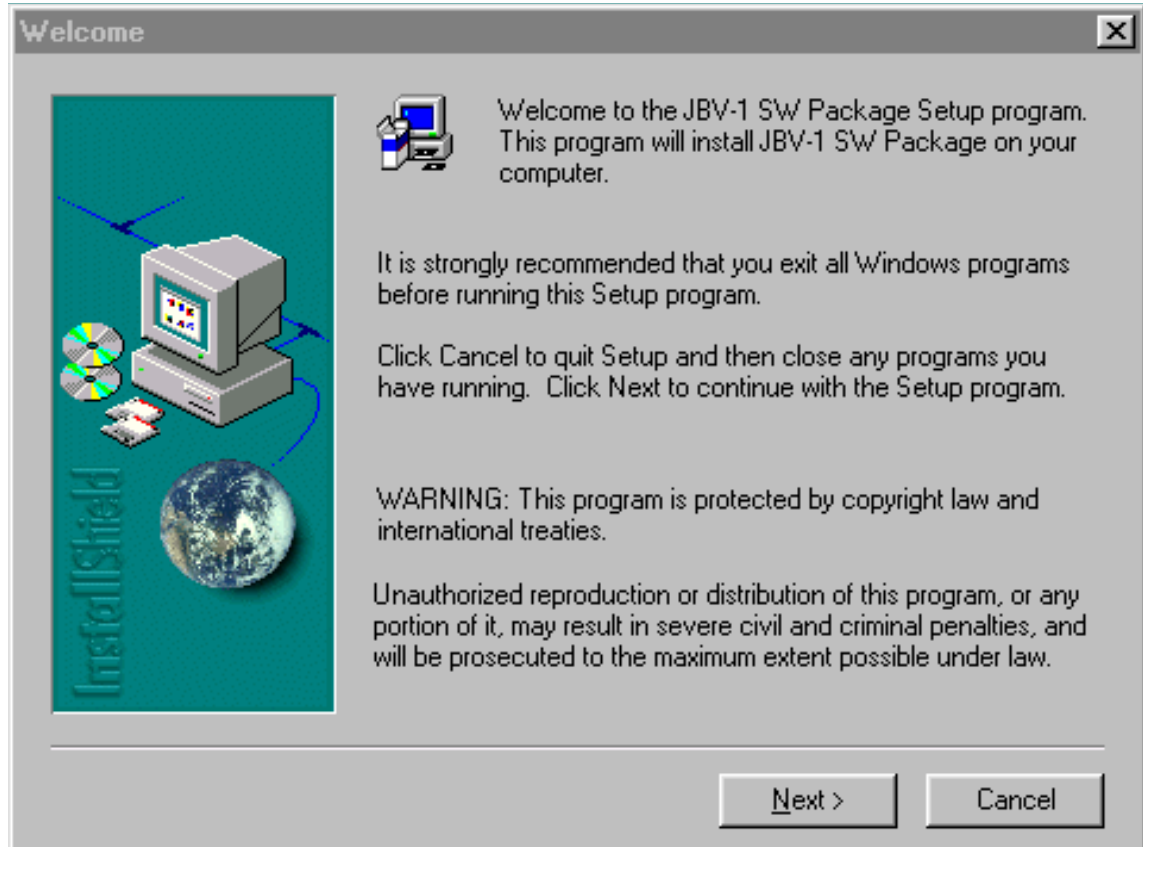

Use suggested destination folder where JBV-1 SW package will be installed and choose "Next" to continue.

| Choose Destination Loca | ation                                                                               | × |
|-------------------------|-------------------------------------------------------------------------------------|---|
|                         | Setup will install JBV-1 SW Package in the following folder.                        |   |
|                         | To install to this folder, click Next.                                              |   |
|                         | To install to a different folder, click Browse and select another folder.           |   |
|                         | You can choose not to install JBV-1 SW Package by clicking<br>Cancel to exit Setup. |   |
|                         | Destination Falder                                                                  |   |
|                         | Destination Folder                                                                  |   |
|                         | C. V., WYOKIA VJEV-1 SW Package                                                     |   |
|                         | < <u>B</u> ack <u>Next</u> > Cancel                                                 |   |

#### Select "Full" Installation and choose "Next" to continue

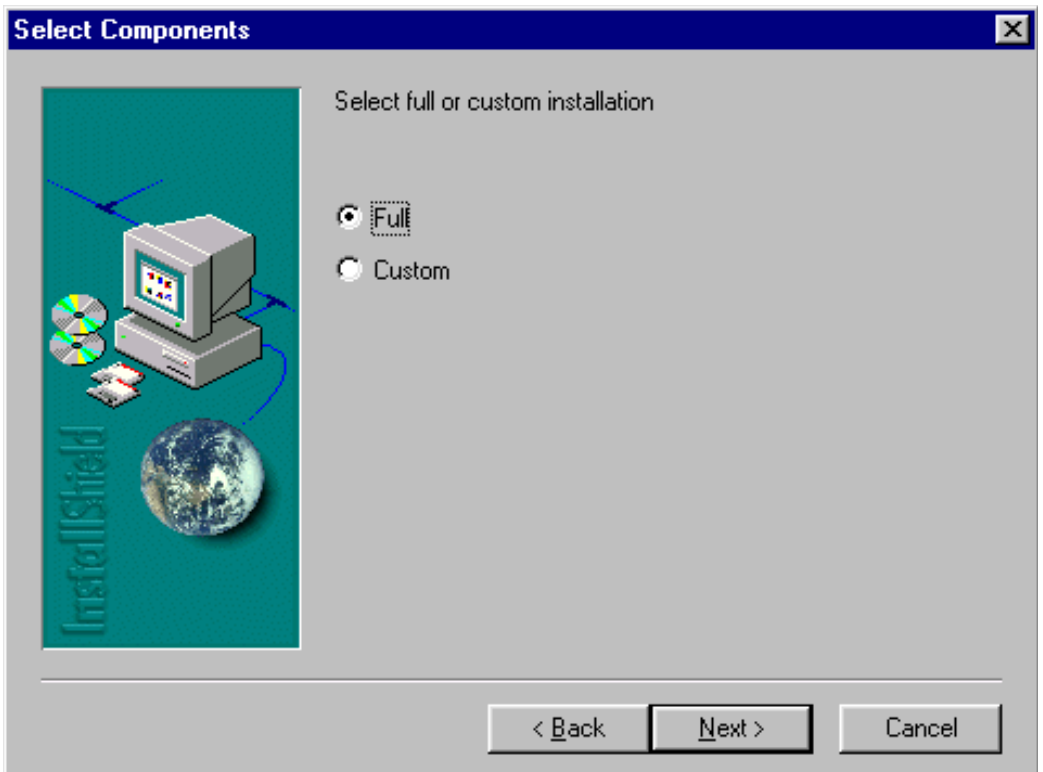

Program folder will be created. Choose "Next" to continue, software files will be installed.

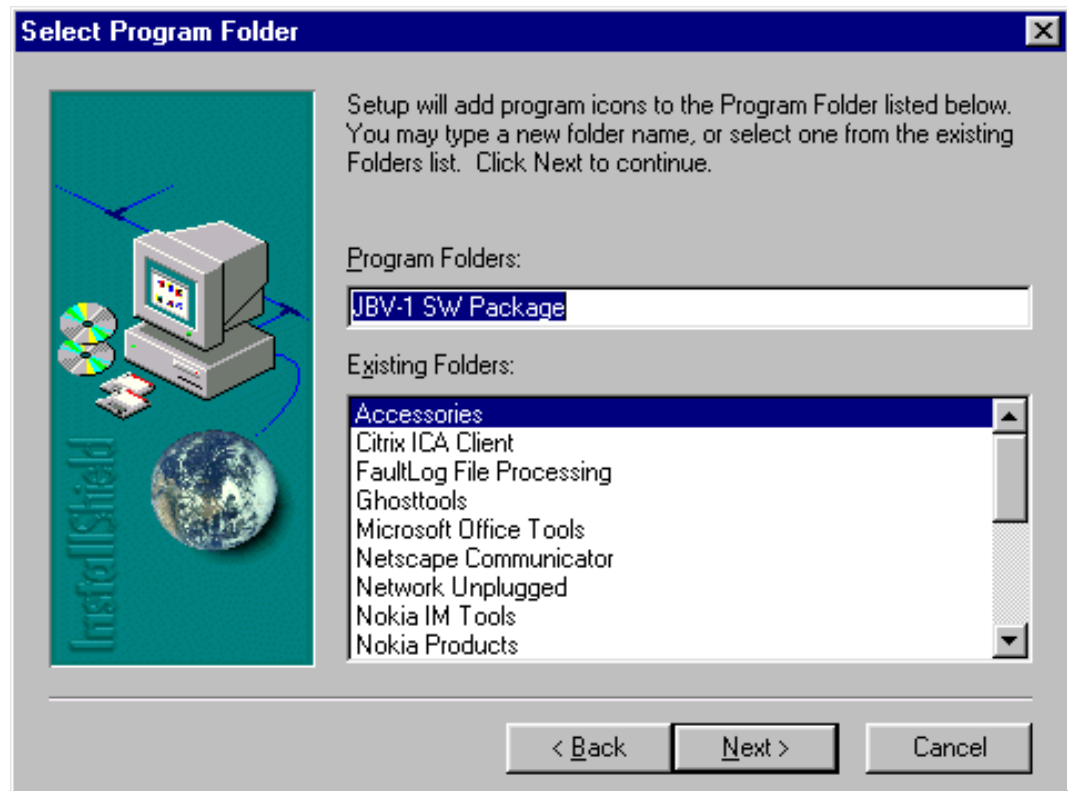

After successful installation, choose "Finish" to complete.

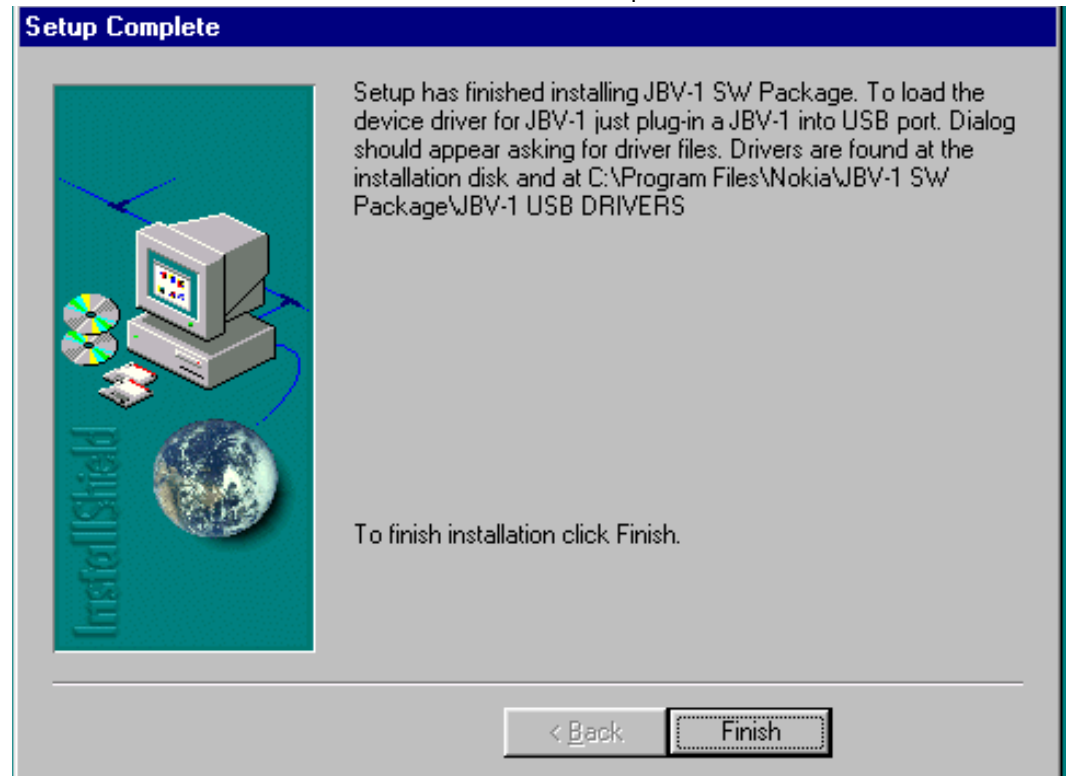

#### NOW YOU CAN CONNECT THE USB CABLE / JBV-1 TO YOUR COMPUTER!

Connect power to JBV-1 (11-16V DC) from external power supply, then connect USB Cable between JBV-1 USB connector and PC.

Windows will detect connected USB cable and detect drivers for new HW.

Follow the instructions and allow Windows to search and install the best drivers available. After this procedure the actual JBV-1 SW update can begin.

| Add New Hardware Wizard                                                                                                    |
|----------------------------------------------------------------------------------------------------|
| This wizard searches for new drivers for:         USB Device         A device driver is a software program that makes a hardware device work. |
| < Back Next > Cancel                                                                                                    |

#### Updating the JBV-1 docking station software

Go to folder C:\Program Files\Nokia\JBV-1 SW Package\FIRMWARE UPDATE and start JBV-1 update SW by double clicking *fwup.exe.* 

JBV-1 firmware update starts and shows current status of the JBV-1 connected.

If firmware version read from your JBV-1 is not the latest one available, it needs to be updated by choosing "Update Firmware".

| JBV-1 Firmware Update          |                         |  |
|--------------------------------|-------------------------|--|
| Device Status                  |                         |  |
| JBV-1 Connected                |                         |  |
| External powersupply connected |                         |  |
| Firmware version 11            |                         |  |
| Serial number 000000240007     |                         |  |
|                                | <u>U</u> pdate Firmware |  |

Choose file *JBV1v11.CDE* (example used here is for v 11) and "Open" to update your JBV-1.

| Select Firmware File               | <u>?×</u>    |
|------------------------------------|--------------|
| Look jn: 🔁 FIRMWARE UPDATE 🛛 💌 🔯 👔 | * 🔳          |
| JBV1V11.CDE                        |              |
| im resi2357.cde                    |              |
|                                    |              |
|                                    |              |
|                                    |              |
|                                    |              |
|                                    |              |
| File <u>n</u> ame:                 | <u>O</u> pen |
| Files of type: UBV-1 Firmware File | Cancel       |
|                                    |              |
| Refresh Status Update Firmware     |              |
|                                    |              |

After a successful update, current JBV-1 status will be shown. You have now updated the software of your JBV-1 docking station and it is ready for use.

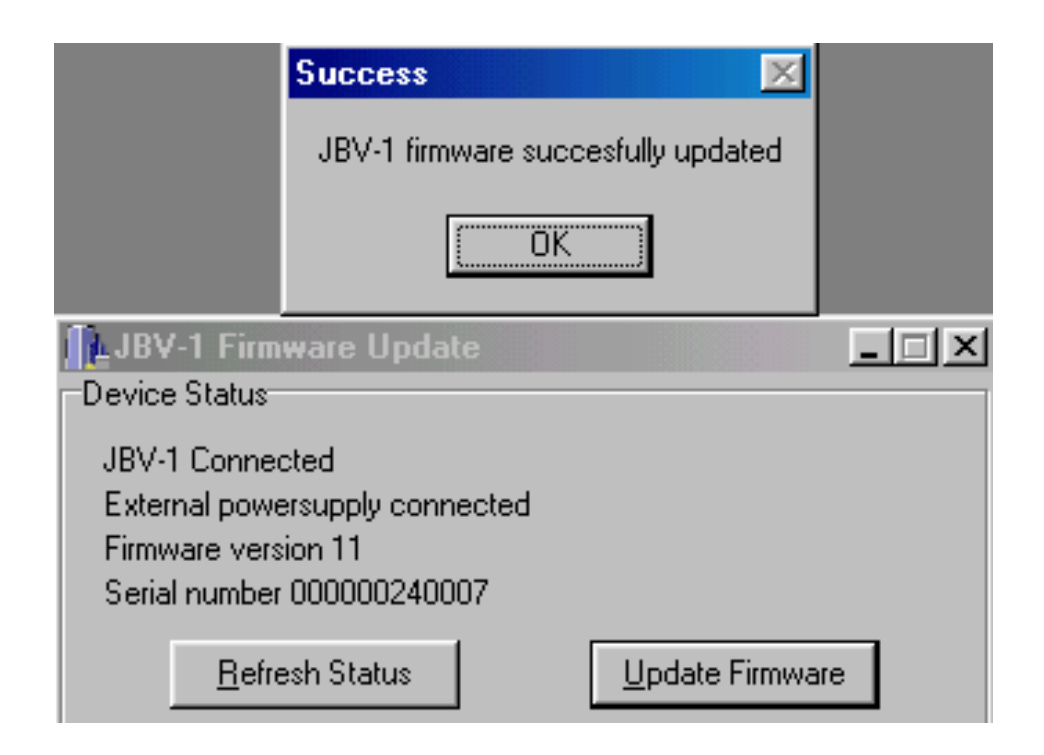

### **Transceiver tuning:** Quick Guide for Tuning With Phoenix

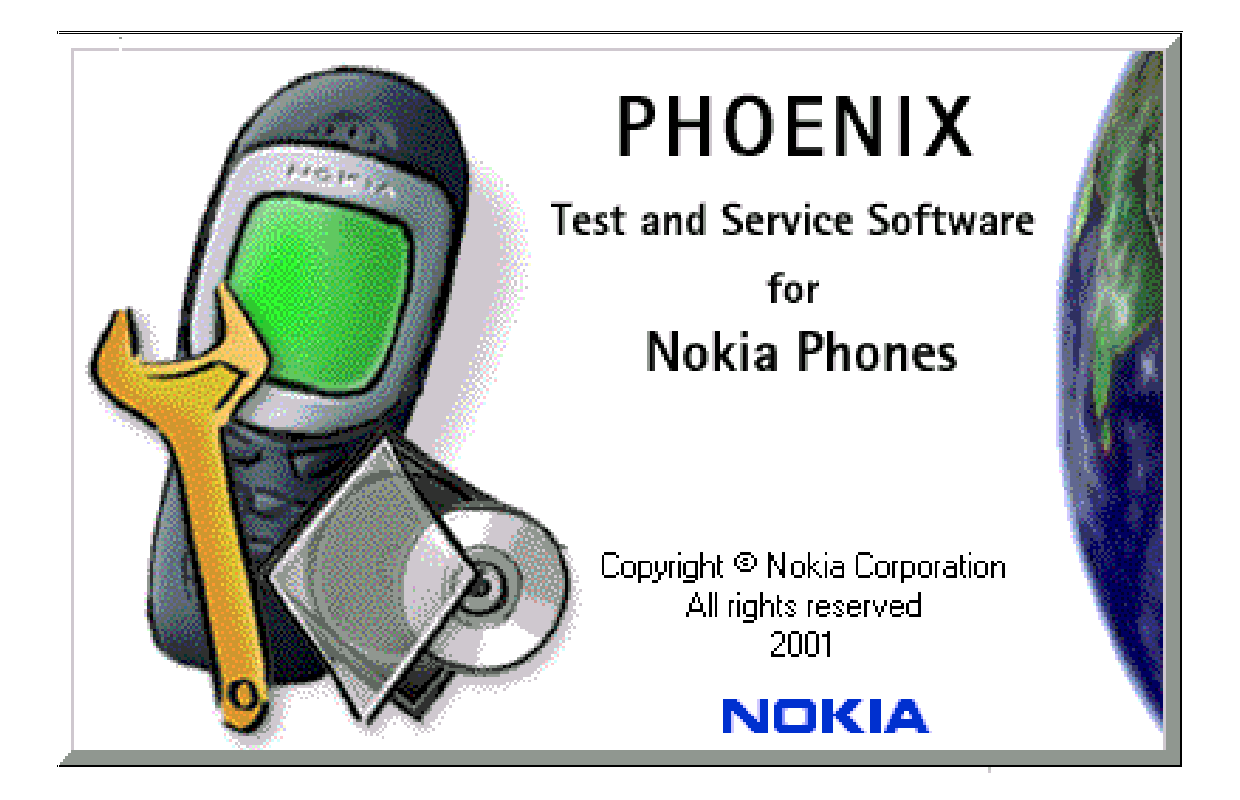

#### **General remarks**

RF tunings must be performed in the same order as shown in this document. The order of the corresponding menu items in the Phoenix Service SW may be different.

If baseband tunings are needed, they should be completed before the RF tunings

Avoid unnecessary tuning – factory-tuning values are always the most accurate ones.

Screen shots described in this document may change as the Service Software is developed.

Kindly refer to the Phoenix help files, the phone model specific service manual and bulletins for help.

#### Active cover support

#### DC Out

Use the DC Out component to test if the active cover works correctly. With the parameter sequence  $\mathbf{x}$  one of the programmed sequences in the cover can be selected. By using the DC Out control, the sequence can be started and stopped. Be sure, that the product is in "Local" or "Test" mode.

Note: Not every sequence uses all segments of the cover.

Please ensure that the selected sequence uses all segments,

| 🌃 DC Out                                |              |
|-----------------------------------------|--------------|
| 10 - 10 - 10 - 10 - 10 - 10 - 10 - 10 - | Sequence     |
| DC Out                                  | Sequence 6 💌 |
|                                         |              |

#### **CTI** calibration

The CTI (Cover Type Indicator) calibration component is used to read out CTI gain with the button "Read". The value must be 1070. There is no need to calibrate the CTI resistor. Be sure, that the product is either in "Local" or in "Test" mode.

| 🌃 CTI Calibra         | ation      | _ 🗆 🗵             |
|-----------------------|------------|-------------------|
| C <u>T</u> I resistor | 200 [k0hm] | <u>C</u> alibrate |
| CT <u>I</u> gain:     | 1070       | <u>R</u> ead      |
| Status:               |            | Write             |
| JGain read fro        | m PMM.     | <u>H</u> elp      |

# Service Tool Concept for RF Tuning Operations

For RF tuning and detailed failure analysis or RH-19/RH-50 module function testing, MJS-52 repair jig is available. This environment is designed to support good quality and reproducibility RF connections, as well as complete function testing.

For more details about the MJS-52, configuration and power supply characteristics, please refer to the service tools section.

For RF calibration, please consider the attenuation values noted on MJS-52 and the attenuation of the used RF cable. The proposed RF cable to use is XRS-6 (NMP code 0730231), but XRF-1 (NMP code 0730085) is possible, too.

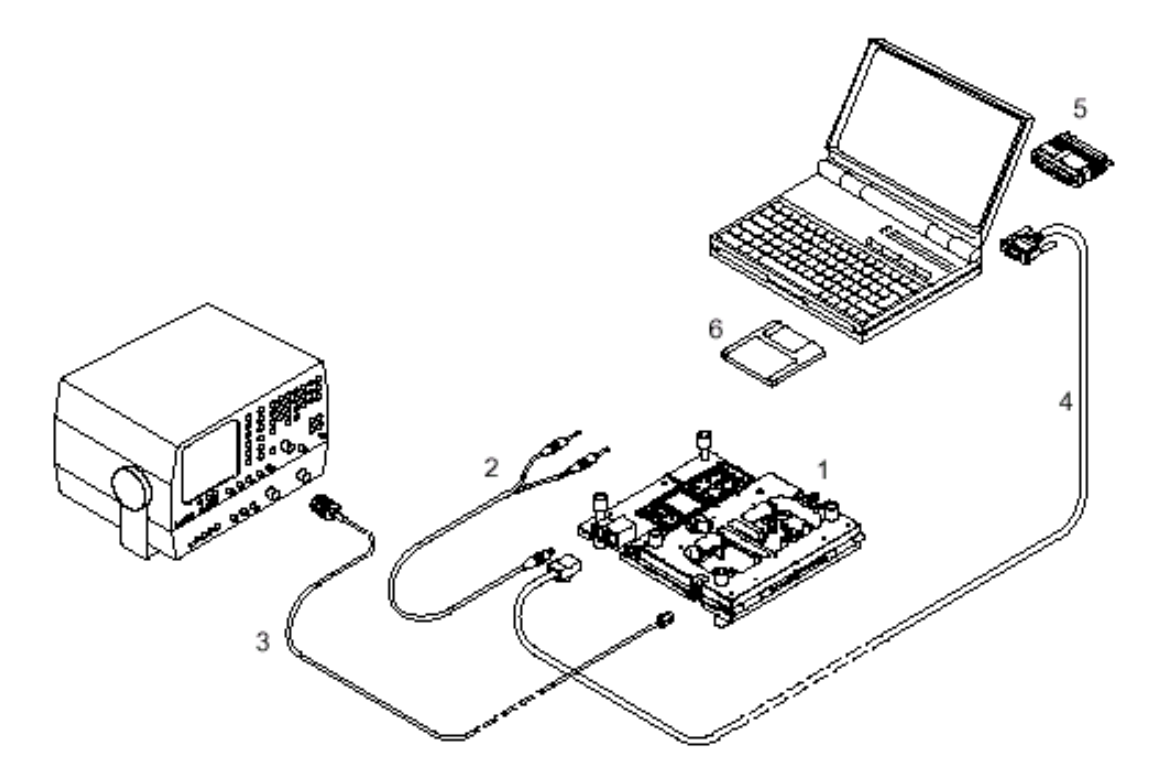

| ltem: | Service accessory:      | Туре:  | Product code: |
|-------|-------------------------|--------|---------------|
| 1     | Module jig              | MJS-52 | 0770476       |
| 2     | DC power cable          | PCS-1  | 0730012       |
| 3     | Modular cable           | XRS-6  | 0730231       |
| 4     | Service Mbus cable      | DAU-9S | 0730108       |
| 5     | Software protection key | РКД-1, | 0750018       |
| 6     | Phoenix Service SW      |        | 8409031       |
|       | Phoenix Service SW      | CD-ROM | 0774286       |

### Service Tool Concept For Baseband Tuning Operations

EM calibrations should be carried out in JBV-1 docking station equipped with MJF-17 docking station adapter

Note: RF tunings must be carried out in MJS-52 module jig, JBV-1

Docking station adapter can only be used for RF testing purposes

Power to JBV-1 should be supplied from an external DC power supply, <u>not</u> FPS-8 prommer

JBV-1 input voltages:

Maximum + 16 VDC

Nominal input for RF tunings is +12 V DC.

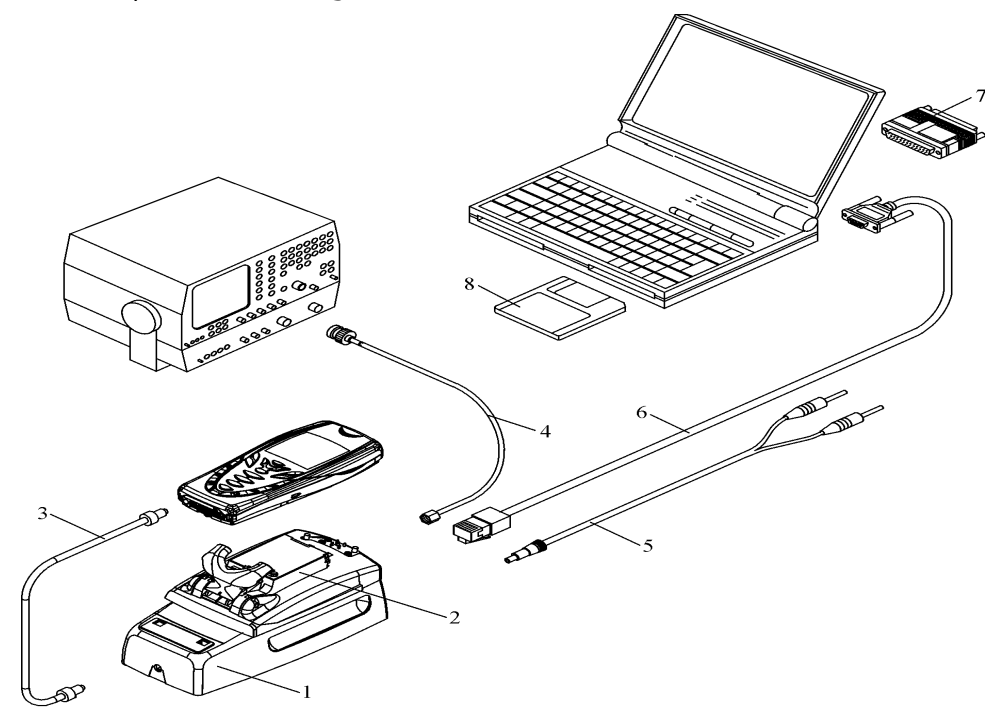

| ltem | Service Accessory       | Accessory type | Product code |
|------|-------------------------|----------------|--------------|
| 1    | Docking Station         | JBV-1          | 0770298      |
| 2    | Docking Station adapter | MJF-17         | 0774282      |
|      | With Coupler            | CPL-10         | 0770548      |
| 3    | DC-DC Cable             | SCB-3          | 0730114      |
| 4    | RF Antenna Cable        | XRS-6          | 0730231      |
| 5    | DC power cable          | PCS-1          | 0730012      |

| ltem | Service Accessory       | Accessory type | Product code |
|------|-------------------------|----------------|--------------|
| 6    | service MBUS cable      | DAU-9S         | 0730108      |
| 7    | Software protection key | PKD-1          | 0750018      |
| 8    | Phoenix Service SW      |                | 8408031      |
|      | Phoenix Service SW      | CD-ROM         | 0774286      |

# Flashing Setup Instructions

### POS (point of sale) flash concept

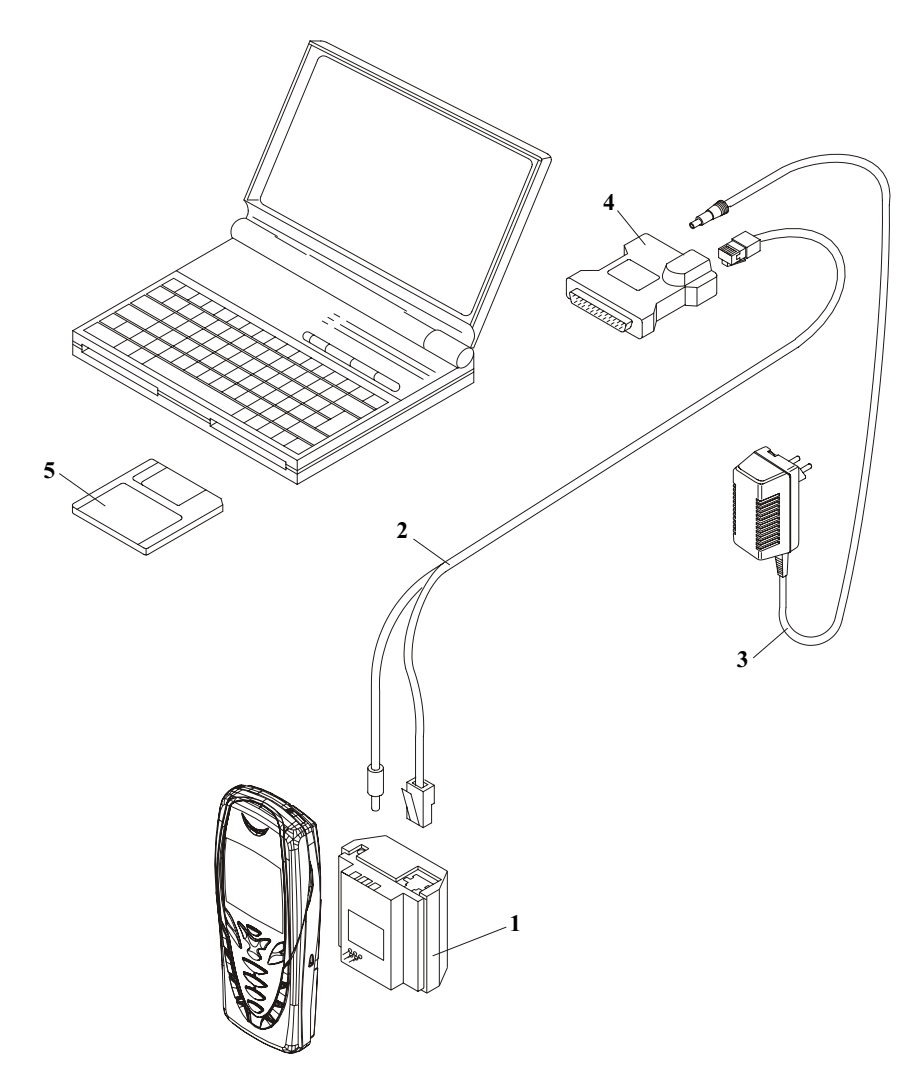

| ltem | Туре    | Description                          | Code     |
|------|---------|--------------------------------------|----------|
| 1    | FLA-30  | Point Of sales flash loading adapter | 0770472  |
| 2    | XCS-1   | service cable                        | 0730218  |
| 3    | ACP-8   | AC Charger                           | 0675***  |
| 4    | FLS-4S  | FLS-4S sales package E&A             | 0080541  |
|      | FLS-4S, | FLS-4S sales package APAC            | 0080542  |
|      | FLS-4S, | FLS-4S sales package US              | 00805431 |
| 5    | SW      |                                      |          |

### JBV-1 flash concept

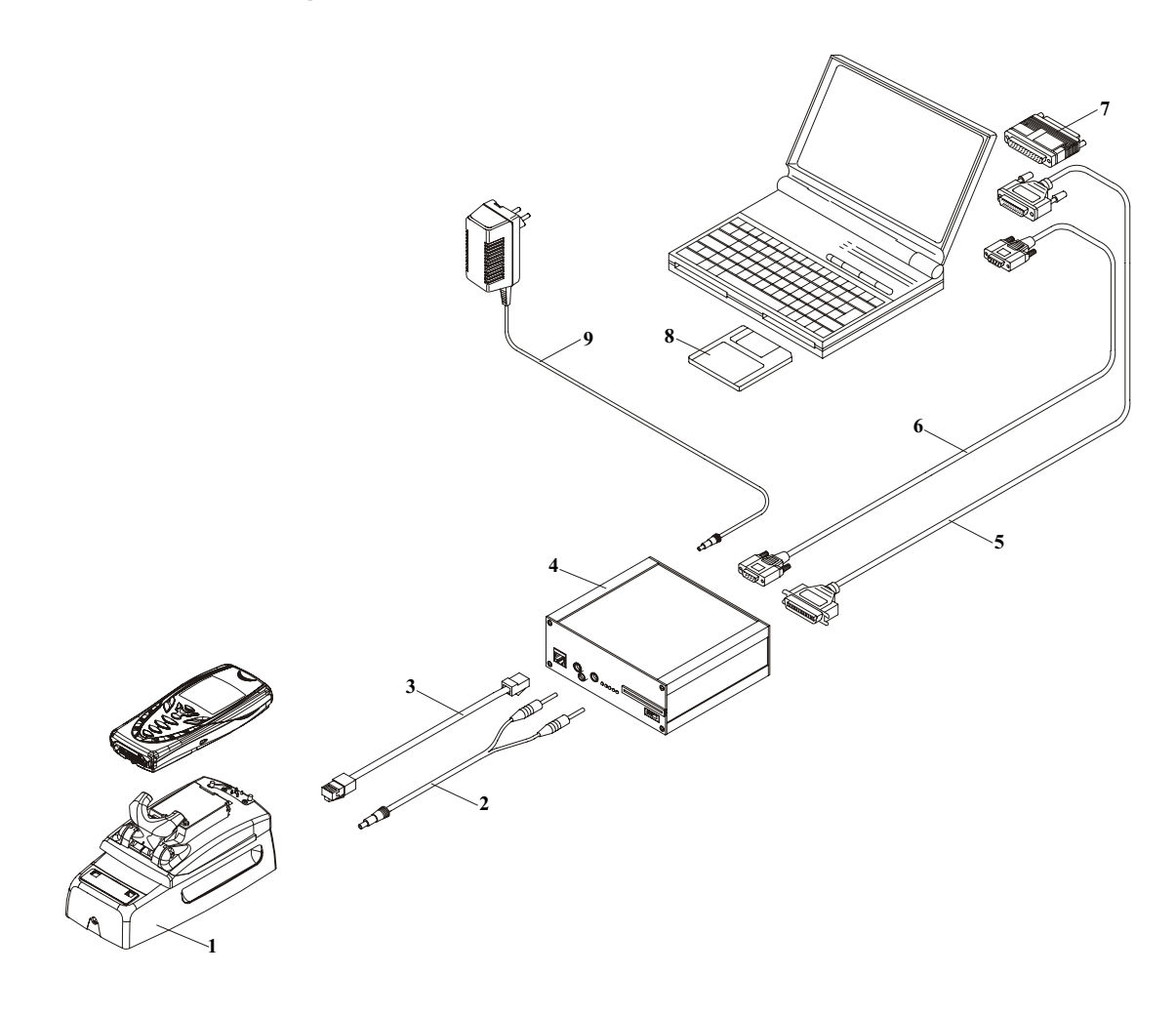

| ltem | Туре          | Description                              | Code    |
|------|---------------|------------------------------------------|---------|
| 1    | JBV-1         | Docking station                          | 0770298 |
|      | MJF-17        | Docking station adapter                  | 0774282 |
| 2    | PCS-1         | DC power cable                           | 0730012 |
| 3    | XCS-4         | Modular cable                            | 0730178 |
| 4    | FPS-8         | Flash prommer box                        | 0080321 |
| 5    | Printer cable | incl. in FPS-8 sales pack                | 0730029 |
| 6    | AXS-4         | D9 – D9 cable, incl. in FPS-8 sales pack | 0730090 |
| 7    | PKD-1         | Software protection key                  | 0750018 |
| 8    | Service SW    | Phoenix                                  | 0774286 |
| 9    | AC Charger    | incl. in FPS-8 sales pack                | 0680032 |

### Parallel flash concept

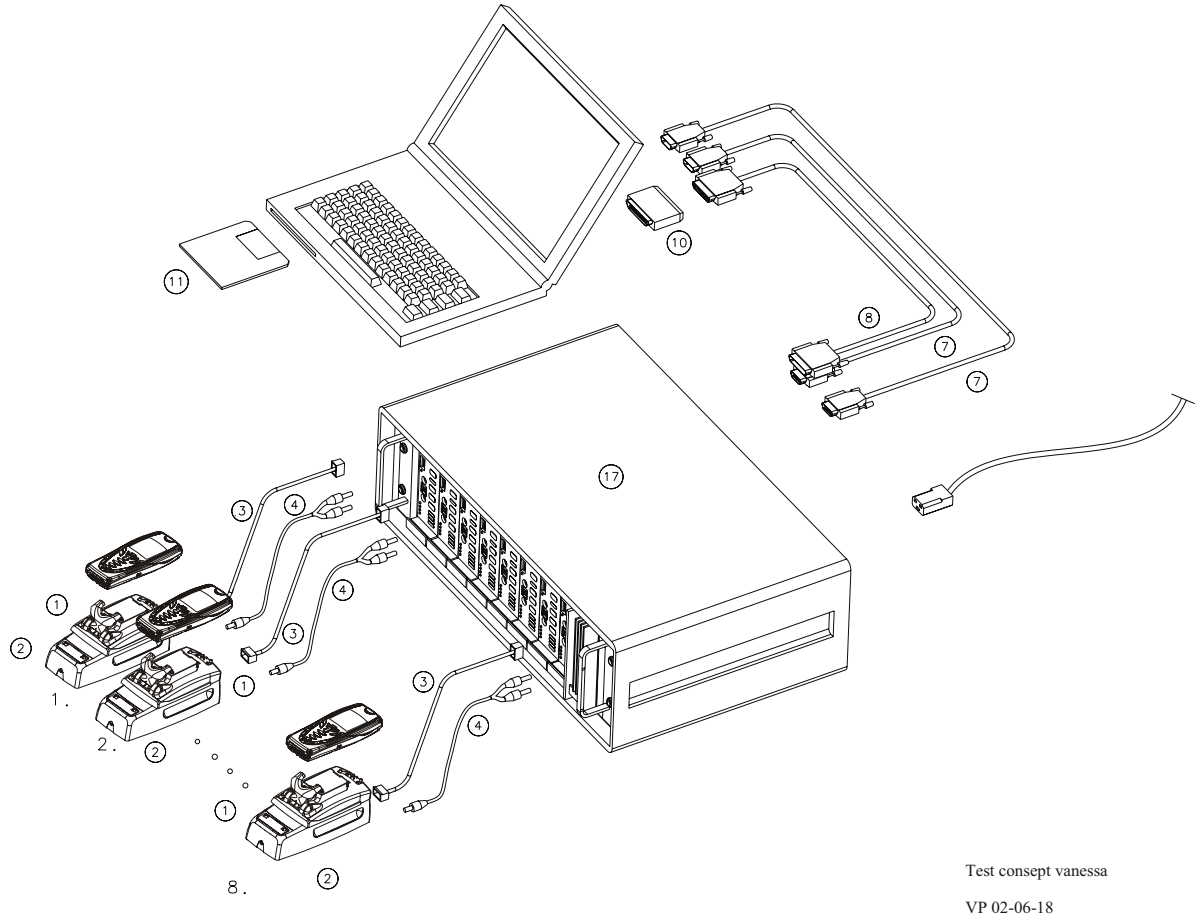

| ltem | Туре          | Description                               | Code    |
|------|---------------|-------------------------------------------|---------|
| 1    | MJF-17        | Docking station adapter                   | 0774282 |
| 2    | JBV-1         | Docking station                           | 0770298 |
| 3    | XCS-4         | Modular cable                             | 0730178 |
| 4    | PCS-1         | DC power cable                            | 0730012 |
| 7    | AXS-4         | D9 – D9 cable, incl. in FPS-8C sales pack | 0730090 |
| 8    | Printer cable | Incl. in FPS-8C sales pack                | 0730029 |
| 10   | PKD-1         | Software protection key                   | 0750018 |
| 11   | SW,           | Software (PC SW + SF11C SW)               |         |
| 17   | FPS-8C        | Flash Prommer                             | 0080396 |

This page has been intentionally left blank